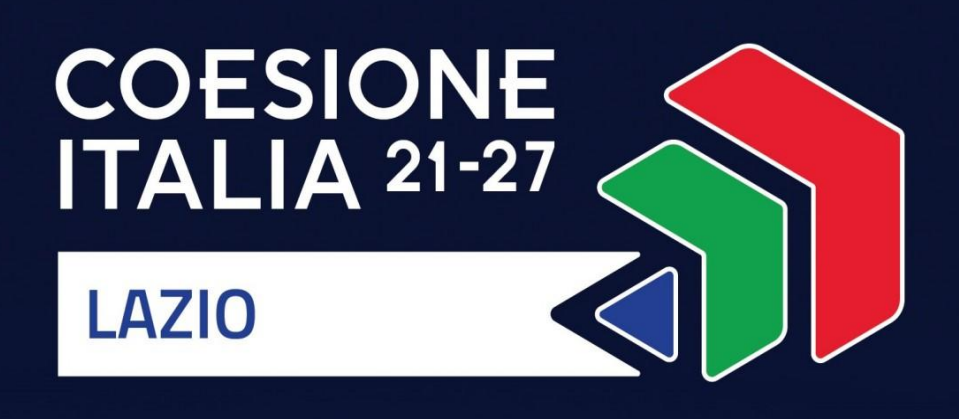

# VOUCHER DIGITALIZZAZIONE PMI 2025 Programma Regionale FESR Lazio 2021-2027

Uso di GeCoWEB Plus e Documenti di Rendicontazione

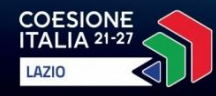

1000

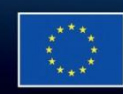

Cofinanziato dall'Unione europea

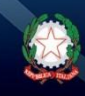

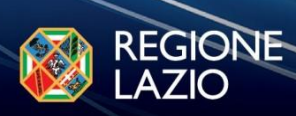

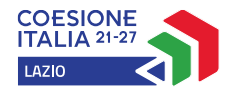

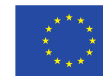

Cofinanziato dall'Unione europea

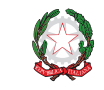

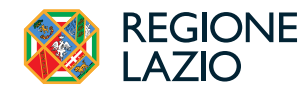

![](_page_1_Picture_5.jpeg)

# INDICE

# **FINALITÀ E STRUTTURA**

#### **REGISTRAZIONE ALLA PIATTAFORMA**

#### PRESENTAZIONE DELLA DOMANDA

Passo 1 – Selezione del Formulario e qualificazione del Proponente

Passo 2 – Anagrafica

Passo 3 – Progetto

# Passo 4 – Voci di Costo

Passo 5 – Allegati

#### Passo 6 – Invio della Domanda

# **RICHIESTE DI EROGAZIONE**

Introduzione

Passo 1 – Accesso

Passo 2 - Allegati - Documenti di Rendicontazione

Passo 3 – Contributo spettante

Passo 4 – Invio della richiesta di erogazione

Le parole nel testo con la lettera maiuscola e in Grassetto sono definite nell'Appendice 1 all'Avviso.

![](_page_2_Picture_0.jpeg)

![](_page_2_Picture_1.jpeg)

![](_page_2_Picture_2.jpeg)

![](_page_2_Picture_3.jpeg)

# **FINALITÀ E STRUTTURA**

Il presente documento illustra come utilizzare la piattaforma GeCoWEB Plus per presentare Domanda sull'Avviso Voucher Digitalizzazione PMI 2025 e quindi per presentare la relativa richiesta di erogazione, operazioni che richiedono obbligatoriamente l'uso della piattaforma digitale GeCoWEB Plus. Fornisce infine delle indicazioni sui documenti da caricare sulla piattaforma per richiedere la erogazione.

Maggiori informazioni sul funzionamento di **GeCoWEB Plus** sono contenute nelle apposite guide accessibili dall'interno del sistema stesso o possono essere richieste all'indirizzo di posta elettronica <u>helpgecoweb@lazioinnova.it</u>.

I quesiti tecnici e amministrativi sull'**Avviso** possono invece essere richiesti all'indirizzo di posta elettronica infobandi@lazioinnova.it.

La 1° sezione del documento illustra come accedere tramite SPID alla piattaforma GeCoWEB Plus e a come associare a tale utenza personale l'identità digitale di un soggetto iscritto al Registro delle Imprese Italiano.

La 2° **sezione** illustra quindi le diverse azioni da eseguirsi per la **Presentazione della Domanda**, fornendo le informazioni e le spiegazioni per rendere tale operazione la più semplice possibile e consentendo di preparare in anticipo il relativo materiale.

L'illustrazione di tali azioni (campi da compilare e documentazione da caricare) segue passo dopo passo le **Schede** che sono proposte in alto nella schermata iniziale in cui è articolato il **Formulario** per la presentazione della **Domanda** (**Schede**: **"Anagrafica**", **"Progetto**", **"Voci di Costo**" e **"Allegati**") e infine la procedura da seguire per inviare formalmente la **Domanda** (Scheda **"Riepilogo Compilazione**").

Attenzione!

Fino all'invio formale della Domanda ("passo due" dell'art. 4 dell'Avviso) e alla conferma della correttezza di tale azione mediante la ricezione di una PEC, non ha avvio il procedimento amministrativo disciplinato dall'Avviso.

In generale, completata la compilazione di una **Scheda**, è necessario effettuare un salvataggio per procedere alla compilazione di un'altra **Scheda**, selezionando il pulsante **"Salva e verifica"** oppure il pulsante **"Salva"** presenti in fondo a ciascuna **Scheda**.

La 3° sezione illustra quindi le diverse azioni da eseguirsi nella Fase di richiesta di erogazione, molto simili a quelle della fase di presentazione della Domanda.

![](_page_3_Picture_0.jpeg)

![](_page_3_Picture_1.jpeg)

![](_page_3_Picture_2.jpeg)

# **REGISTRAZIONE ALLA PIATTAFORMA**

#### Registrazione del Legale Rappresentante con la propria identità digitale personale

L'accesso a GeCoWEB Plus deve avvenire mediante il Sistema Pubblico di Identità Digitale (SPID).

L'accesso a GeCoWEB Plus deve avvenire da parte del Legale Rappresentante dell'impresa Proponente attivando il pulsante "Accedi ai Servizi" presente nella schermata di login che reindirizza l'utente sul sito della Regione Lazio per il riconoscimento dell'identità digitale, dal quale attivando il pulsante "Entra con SPID" ivi presente, si seleziona il gestore che ha rilasciato lo SPID (Aruba, Infocert, Poste, etc.) e si accede con le relative credenziali.

La procedura di accesso può avvenire anche tramite CIE (Carta di Identità Digitale) o TS-CNS (Tessera Sanitaria e Carta Nazionale dei Servizi).

#### Associazione dell'identità digitale dell'Impresa con quella personale del Legale Rappresentante

Il **Legale Rappresentante** dovrà quindi associare la propria identità digitale a quella dell'impresa **Proponente**, derivante dalla sua iscrizione **Registro delle Imprese Italiano**, tramite il comando "**Le mie Imprese**" presente nel menu "**Gestione Abilitazioni**" e digitando il codice fiscale dell'impresa nel BOX "**Associa Impresa**".

![](_page_3_Picture_10.jpeg)

Attivato quindi il comando "Avanti" la piattaforma verifica automaticamente che la persona registrata a GeCoWEB Plus risulti effettivamente il Legale Rappresentante dell'impresa indicata al Registro delle Imprese italiano.

| Home | / Abilitazione / Le mie Imprese                                                                                     |
|------|----------------------------------------------------------------------------------------------------|
|      | Associa Impresa                                                                                                    |
|      | in questa sezione può associare ana tua menza le imprese per cui risum Legare Rappresentante in Camera di Commercio |
|      | Inserisci codice fiscale Impresa  Onferma codice fiscale Impresa  Odice Fiscale *                                   |
|      |                                                                                                    |
|      | Avanti                                                                                                    |

#### Abilitazione di un compilatore

Dal medesimo menu è possibile anche abilitare come "Compilatore" una persona fisica diversa dal Legale Rappresentante del soggetto Proponente, che si sia previamente registrata su GeCoWEB Plus con la propria identità digitale personale (SPID, CIE o TS-CNS), indicando il suo codice fiscale (utente) nel BOX "Abilita Compilatore" e quindi attivando l'apposito comando ("Abilita").

| Abilita Compilatore<br>In questa sezione puoi abilitare un utente GeCoWEB Plus a compilare le domande per le tue Imprese |                        |         |
|----------------------------------------------------------------------------------------------------|------------------------|---------|
| Codice Fiscale Soggetto                                                                                                  | Codice Fiscale Utente: |         |
|                                                                                                    | CODICE FISCALE UTENTE  | Abilita |

#### Accessi Successivi

Gli accessi successivi devono sempre avvenire mediante l'identità digitale personale (SPID), ma l'utente rimarrà abilitato ad utilizzare direttamente la piattaforma **GeCoWEB Plus** per tutte le **Imprese** a cui risulta già associato come **Legale Rappresentante** o abilitato quale **Compilatore**.

![](_page_4_Picture_0.jpeg)

![](_page_4_Picture_1.jpeg)

![](_page_4_Picture_2.jpeg)

×

#### PRESENTAZIONE DELLA DOMANDA

![](_page_4_Figure_4.jpeg)

Effettuata la registrazione si può accedere a GeCoWEB Plus e quindi selezionare il Formulario relativo all'Avviso tra quelli presenti nella schermata Home (colonna "Denominazione"), in questo caso: Voucher Digitalizzazione PMI 2025 (figura che segue, punto 1).

Occorre quindi selezionare la tipologia di **Proponente** (omonima colonna, figura che segue, punto 2) per il quale si vuole compilare la richiesta di agevolazione e infine attivare il comando **Compila** (figura che segue, punto 3).

![](_page_4_Picture_7.jpeg)

Il presente **Avviso** prevede esclusivamente tre tipologie di "**Richiedenti**" a seconda della loro classe dimensionale: "**Micro Impresa**", "**Piccola Impresa**" e "**Media Impresa**" (le **Grandi Imprese** non sono ammesse alla partecipazione del presente **Avviso**) fermo restando che in ogni caso deve trattarsi di imprese iscritte nel **Registro delle Imprese Italiano** tenuto dalle competenti CCIAA territoriali e in possesso della relativa identità digitale come già illustrato nel capitolo **Registrazione a GeCoWEB Plus.** 

![](_page_4_Figure_9.jpeg)

# Anagrafica

La prima Scheda della piattaforma GeCoWEB Plus è quella "Anagrafica" che richiede di compilare dei Riquadri con i dati anagrafici del Proponente e di compilare 2 BOX:

- 1. Classificazione Dimensionale
- 2. Caratteristiche del Soggetto Proponente (descrittivo)

#### Compilazione dei riquadri con dati anagrafici

I **Riquadri** con i dati anagrafici riportano automaticamente le informazioni risultanti al **Registro delle Imprese** Italiano. È richiesto solo di selezionare dal menu a tendina la **Sede Operativa** in cui si realizza l'attività imprenditoriale nel caso in cui ne risultino più di una al **Registro delle Imprese Italiano**.

#### Attenzione!

![](_page_4_Picture_17.jpeg)

La Sede Operativa indicata deve essere localizzata nel Lazio.

Se necessario si possono aggiornare i dati scaricati dal Registro delle Imprese Italiano, compilando il BOX "Note".

Note Note

**BOX Classificazione Dimensionale** 

![](_page_5_Picture_0.jpeg)

![](_page_5_Picture_1.jpeg)

![](_page_5_Picture_2.jpeg)

![](_page_5_Picture_3.jpeg)

Tutti i **Richiedenti** devono indicare la propria **Dimensione di Impresa** (obbligatoria), selezionando la propria classe dimensionale.

![](_page_5_Picture_5.jpeg)

#### BOX descrittivo: Caratteristiche del Soggetto Proponente

(max 20.000 caratteri spazi inclusi)

Tutti i **BOX** descrittivi si aprono con il pulsante "+", una volta aperto è possibile nasconderne il contenuto con il pulsante "-".

Le informazioni fornite nel **BOX** in oggetto e quelli della successiva **Scheda Progetto** costituiscono il **Progetto** presentato e sono utilizzate, insieme alla documentazione allegata, per determinare, l'adeguatezza e la validità della Domanda, in conformità a quanto previsto negli articoli 1 e 4 dell'**Avviso**.

#### Attenzione!

![](_page_5_Picture_11.jpeg)

Le informazioni rilevanti dipendono dalla natura del soggetto e del **Progetto**. I 20.000 caratteri (spazi inclusi) disponibili nel **BOX** dovrebbero risultare sufficienti per **Progetti** semplici come quelli previsti dal presente **Avviso**. In ogni caso aspetti più di dettaglio possono essere affrontati grazie a eventuali allegati da inserire nella **Scheda** "**Allegati**", nel **BOX "Altri**".

Di seguito sono fornite delle indicazioni per la corretta compilazione del BOX, indicazioni presenti anche in GeCoWEB Plus.

Descrivere in forma sintetica ma esaustiva le caratteristiche generali dell'impresa richiedente (tipo di attività, natura dei ricavi e loro dimensione, il ciclo produttivo o di erogazione di servizi, le relazioni eventualmente importanti con clienti, partner o fornitori, l'organizzazione, il numero di addetti e la tipologia, ecc.).

Deve quindi essere esposte con un maggiore grado di dettaglio le caratteristiche dell'impresa richiedente riguardanti le tecnologie, le dotazioni e infrastrutture digitali in possesso al momento della presentazione della Domanda.

Si rammenta che è necessario effettuare un salvataggio, per procedere alla compilazione di una altra Scheda, selezionando il pulsante "Salva e verifica" oppure "Salva" presenti in fondo alla Scheda.

Salva e Verifica Salva

![](_page_5_Picture_18.jpeg)

# Progetto

La Scheda "Progetto" si compone di 3 Riquadri:

- 1. Legale Rappresentante e referente del Progetto
- 2. Marca da Bollo
- 3. Anagrafica del Progetto

![](_page_6_Picture_0.jpeg)

![](_page_6_Picture_1.jpeg)

![](_page_6_Picture_2.jpeg)

![](_page_6_Picture_3.jpeg)

e di 12 BOX, tutti obbligatori:

- 1. Descrizione sintetica del Progetto (descrittivo)
- 2. Geolocalizzazione
- 3. Descrizione del Progetto (descritivo)
- 4. Punteggio Totale (numerico da 0,00 a 100,00)
- 5. Punteggio Criterio 1 Dimensione Valore Aggiunto per addetto Rapporto tra la Differenza fra Volume d'affari e Totale acquisti e il numero degli addetti della PMI Proponente (numerico da 0,00 a 35,00)
- 6. Punteggio Criterio 2- Numero addetti (numerico da 0,00 a 20,00)
- 7. Punteggio Criterio 3- Articolazione del Progetto (numerico: da 0 a 15)
- 8. Punteggio Criterio 5 Impresa impegnata nella parità di genere (numerico: 0 oppure 10)
- 9. Punteggio Criterio 6 Impresa giovanile (numerico: 0 oppure 10)
- 10. Punteggio Criterio 7 Impresa impegnata nella sostenibilità ambientale (numerico: 0 oppure 10)
- 11. Parametri Punteggi Campo VE50 "Volume d'Affari" (importo in euro)
- 12. Parametri Punteggi Campo VE25 "Totale Acquisti" (importo in euro)

#### Riquadro Legale Rappresentante e referente del Progetto

Nel riquadro deve essere indicato il **Legale Rappresentante** che sottoscriverà la **Domanda** precompilata da **GeCoWEB Plus** in conformità al modello D in Allegato all'**Avviso**.

Per i Richiedenti Imprese, vale a dire iscritti al Registro delle Imprese Italiano, la piattaforma inserisce automaticamente i dati del Legale Rappresentante ivi risultante. Se però in tale Registro risultano più Legali Rappresentanti occorre prima selezionare quello che sottoscriverà la Domanda tra quelli proposti dalla piattaforma.

Devono quindi essere indicati i dati relativi ad un referente operativo del progetto (tutti i campi sono obbligatori ad eccezione del fax).

| Legale Rappresentante                | Referente Progetto |
|--------------------------------------|--------------------|
| Seleziona legale rappresentante:     | Nome               |
| NICOLA TASCO                         | Nome Referente     |
| Nome                                 | Cognome            |
| NICOLA                               | Cognome Referente  |
| Cognome                              | Fax                |
| TASCO                                | Fax                |
| Codice Fiscale                       | Telefore           |
| TSCNCL80B16H501R                     | telefono           |
| Carica                               |                    |
| PRESIDENTE CONSIGLIO AMMINISTRAZIONE | email<br>Email     |
| Data Inizio Carica                   |                    |
| 20-03-2010                           |                    |

![](_page_7_Picture_0.jpeg)

![](_page_7_Picture_1.jpeg)

![](_page_7_Picture_2.jpeg)

![](_page_7_Picture_3.jpeg)

# Riquadro Marca da Bollo

Il riquadro **Marca da Bollo** deve essere sempre compilato inserendo nel campo "**Identificativo**" il codice di 14 cifre presente sulla marca da bollo dedicata alla **Domanda** (come indicato nella figura) e nel campo "**Data emissione marca da bollo**" deve essere indicata l'unica data riportata sulla stessa.

![](_page_7_Picture_6.jpeg)

La marca da bollo dedicata alla **Domanda** deve essere annullata e conservata perché deve essere esibita nel caso di richiesta per controlli o ispezioni.

| Marca Da Bollo |     |                                                                |
|----------------|-----|----------------------------------------------------------------|
| Identificativo | (i) | Data emissione marca da bollo<br>Data emissione marca da bollo |
| Esenz          |     |                                                                |

Solo qualora il Proponente fosse un soggetto esente, il pulsante "**Esente**" deve essere posto su "**Si**" (figura seguente, punto 1), rendendo non compilabili i campi sopra descritti e abilitando il campo "**Note**" (figura seguente, punto 2) dove deve essere inserita la fattispecie di esenzione tra quelle stabilite dalla tabella in allegato B al D.P.R. n. 642/1972.

| Esent   | Inserire una nota per giustificare l'esenzione |    |
|---------|------------------------------------------------|----|
| ESCHASI | Note                                           |    |
|         |                                                | // |

# Riquadro Anagrafica del Progetto

Nel riquadro deve essere inserito il titolo del **Progetto** agevolato, l'eventuale suo acronimo e la sua durata in mesi (in coerenza con la durata massima stabilita dall'**Avviso**).

| Anagrafica Progetto    |          |
|------------------------|----------|
| Titolo Progetto        | Acronimo |
| Titolo Progetto        | Acronimo |
| Durata progetto (mesi) |          |
| Durata in Mesi         |          |

BOX descrittivo: Descrizione Sintetica del Progetto

(max 250 caratteri spazi inclusi)

Nel BOX descrittivo Descrizione Sintetica del Progetto, che si apre con il pulsante "+", deve essere sintetizzato il Progetto per la quale si richiede l'agevolazione.

La descrizione deve indicare le tipologie di **Intervento** previste, mettendo in evidenza i miglioramenti attesi per la propria competitività e il contributo richiesto.

Attenzione!

![](_page_7_Picture_19.jpeg)

Le informazioni contenute nel box saranno rese pubbliche ai sensi del art. 27 del D.lgs. 33/2013 in materia di trasparenza dei finanziamenti pubblici.

BOX Geolocalizzazione del Progetto

![](_page_8_Picture_0.jpeg)

![](_page_8_Picture_1.jpeg)

![](_page_8_Picture_2.jpeg)

![](_page_8_Picture_3.jpeg)

Il **BOX** serve a "geolocalizzare" la **Sede Operativa** del **Proponente** in cui si svolge l'attività imprenditoriale. Dopo avere aperto il **BOX** con il pulsante "+", deve essere inserito l'indirizzo di tale **Sede** nell'apposito spazio (**Indirizzo**), selezionando tra le opzioni che la piattaforma propone nel corso della digitazione.

![](_page_8_Figure_5.jpeg)

Al fine di definire con maggiore accuratezza la **Sede Operativa**, ad esempio nei casi in cui non vi sia numero civico, è possibile spostare sulla mappa il segnalino rosso. Il risultato è visualizzato nello spazio grigio sotto la mappa.

# **BOX Descrizione del Progetto**

(obbligatorio max 20.000 caratteri spazi inclusi)

Tutti i BOX descrittivi si aprono con il pulsante "+", una volta aperto è possibile nasconderne il contenuto con il pulsante "- ".

Le informazioni fornite nel **BOX** in oggetto e in quello **Caratteristiche del Soggetto Richiedente** della precedente **Scheda Anagrafica**, costituiscono il **Progetto** presentato e sono utilizzate, insieme alla documentazione allegata, in particolare la **Diagnosi Digitale** o l'autovalutazione ex ante redatta in conformità al modello 2 in Allegato all'Avviso, per valutarne l'ammissibilità, l'adeguatezza e la validità, in conformità a quanto previsto negli articoli 1 e 5 dell'Avviso.

Attenzione !

![](_page_8_Picture_12.jpeg)

# Tale valutazione si basa su quanto fornito, ivi incluse le indicazioni relative alle modalità di riscontro.

Di seguito sono fornite delle indicazioni per la corretta compilazione del BOX, indicazioni presenti anche in GeCoWEB Plus.

La descrizione deve focalizzarsi sui sistemi e soluzioni che si vogliono acquisire in relazione a ciascuna tipologia di Intervento prevista, mettendo in evidenza i concreti benefici che si attendono per effetto della realizzazione di ciascuna tipologia di Intervento per la competitività dell'impresa (aumento delle quantità vendute, aumento dei prezzi, riduzione dei costi, altro).

# **BOX Punteggio Totale**

(obbligatorio numerico da 0,00 a 100,00)

Deve essere riportato il punteggio calcolato dall'Impresa Proponente.

Sulla pagina dedicata all'**Avviso** del sito web www.lazioinnova.it. è reso disponibile il modello "Griglia Punteggi" in formato excel che le **Imprese Richiedenti** devono utilizzare per effettuare il calcolo del proprio punteggio inserendo le informazioni rilevanti.

![](_page_9_Picture_0.jpeg)

![](_page_9_Picture_1.jpeg)

![](_page_9_Picture_3.jpeg)

![](_page_9_Picture_4.jpeg)

![](_page_9_Picture_5.jpeg)

Il punteggio totale riportati in questo BOX e i singoli punteggi riportati per ciascuno dei 7 criteri nei BOX successivi saranno utilizzati per la definizione dell'ordine di avvio ad istruttoria e rappresentano comunque il punteggio totale massimo e i singoli punteggi massimi attribuibili, anche nel caso di discordanza con quanto risultante dalla documentazione allegata.

# BOX Punteggio Criterio 1 – Dimensione Valore aggiunto per addetto

(obbligatorio numerico da 0,00 a 35,00)

Il punteggio è attribuito sulla base del rapporto percentuale calcolato utilizzando

al numeratore la differenza tra l'importo risultante nel campo VE50 "Volume d'affari" e l'imponibile risultante nel campo VF25 "Totale Acquisti" dalla dichiarazione IVA trasmessa dalla PMI Proponente all'Agenzia delle Entrate relativa al periodo di imposta 2023 (Modello IVA 2024)1,

al denominatore il numero degli addetti della PMI Proponente, come risultanti nel campo "Forza Aziendale" della "Attestazione della denuncia contributiva" emessa dall'INPS relativa al mese di ottobre 2024. A tal fine si assume tuttavia che il numero degli addetti non può essere inferiore a 1.

Il punteggio massimo di 35 punti è attribuito per un rapporto pari al valore di 50.000,00 euro.

0 (zero) punti sono attribuiti in caso di valori pari o inferiori a 35.000,00 euro oppure in caso di valori pari o superiori a 250.000,00 euro.

Per valori intermedi fra 35.000,00 e 50.000,00 euro e fra 50.000,00 e 250.000,00 euro il punteggio è calcolato per interpolazione lineare.

Sulla pagina dedicata all'**Avviso** del sito web www.lazioinnova.it. è reso disponibile il modello "Griglia Punteggi" in formato excel che le **PMI Richiedenti** devono utilizzare per effettuare il calcolo del proprio punteggio inserendo le informazioni rilevanti.

Attenzione!

![](_page_9_Picture_17.jpeg)

La Domanda a cui non sia allegata la dichiarazione IVA relativa al periodo di imposta 2023 (Modello IVA 2024), come illustrato al successivo passo 5 "Allegati", è comunque considerata non ammissibile e non integrabile, ancorché siano stati forniti i dati negli appositi BOX Parametri Punteggi (articolo 4 dell'Avviso).

# BOX Punteggio Criterio 2- Numero di Addetti

(obbligatorio numerico: da 0,00 a 20,00)

Il punteggio è attribuito in base al numero degli addetti della PMI Proponente, come risultanti nel campo "Forza Aziendale" della "Attestazione della denuncia contributiva" emessa dall'INPS relativa al mese di ottobre 2024, con le seguenti modalità:

Il punteggio massimo di 20 punti è attribuito per un numero di addetti pari a 20.

O (zero) punti sono attribuiti in caso di addetti pari a O (zero) oppure in caso di addetti pari o superiori a 100.

Per un numero di addetti intermedio fra 0 (zero) e 20, e fra 20 e 100, il punteggio è calcolato per interpolazione lineare.

![](_page_9_Picture_25.jpeg)

Il punteggio è annullato nel caso non sia allegata alla Domanda, come illustrato al successivo passo 5 "Allegati", L'"Attestazione della Denuncia Contributiva" emessa dall'INPS. L'"Attestazione della Denuncia Contributiva" contiene l'indicazione

<sup>&</sup>lt;sup>1</sup> Per le imprese in regime forfettario deve essere indicato al numeratore il reddito imponibile risultante dalla dichiarazione dei redditi di impresa relativa all'anno 2023. Nel caso di imprese che vendono prodotti editoriali nuovi, i dati possono essere integrati aggiungendo i valori delle vendite e dei relativi acquisti la cui IVA è assolta a monte dagli editori, a condizione che la correttezza degli importi oggetto di integrazione sia attestata da un professionista iscritto ad un Ordine dei Dottori Commercialisti ed Esperti Contabili e tale attestazione sia allegata alla **Domanda**.

![](_page_10_Picture_0.jpeg)

![](_page_10_Picture_1.jpeg)

![](_page_10_Picture_3.jpeg)

![](_page_10_Picture_4.jpeg)

dell'ufficio emittente e del funzionario responsabile, e non è da non confondere con la comunicazione UNIEMENS, la "Dichiarazione retributiva e contributiva" o la denuncia Emens-DM10.

Lazio Innova non procede ad alcuna richiesta di integrazioni e soccorso istruttorio (articolo 4 dell'Avviso).

# BOX Punteggio Criterio 3 – Articolazione del Progetto

(obbligatorio numerico: da 0 a 15)

Il punteggio è attribuito in funzione del numero di interventi che compongono il Progetto, premiando i Progetti più complessi, ma avendo riguardo ai vincoli previsti per le Micro Imprese, secondo lo schema riportato nella tabella che segue.

| Micro Impresa | Piccola o Media Impresa          | Punteggio |
|---------------|----------------------------------|-----------|
| 3 Interventi  | Diagnosi digitale + 4 Interventi | 15 punti  |
| 2 Interventi  | Diagnosi digitale + 3 Interventi | 10 punti  |
| 1 Intervento  | Diagnosi digitale + 2 Interventi | 5 punti   |
| n/a           | Diagnosi digitale + 1 Intervento | 0 punti   |

Si precisa che ogni migrazione su una diversa Virtual Machine (D.1 Application Server, D.2 Database Server, D.3 Web Server e D.4 Database Back Up) è un singolo diverso Intervento anche al fine del calcolo del presente punteggio.

# BOX Punteggio Criterio 4 – Impresa impegnata nella parità di genere

(obbligatorio numerico: 0 oppure 10)

Deve essere riportato il punteggio calcolato dalla **PMI Proponente**. Sono attribuiti 10 punti alla **PMI Proponente** che è in possesso alla **Data della Domanda** della **"Certificazione di Parità di Genere",** come definita nell'appendice 1 dell'Avviso. In mancanza sono attribuiti 0 (zero) punti.

Attenzione!

Il punteggio è annullato nel caso non sia allegata alla Domanda, come illustrato al successivo passo 5 "Allegati", copia della documentazione attestante il possesso alla Data della Domanda della Certificazione di Parità di genere.

Lazio Innova non procede ad alcuna richiesta di integrazioni e soccorso istruttorio (articolo 4 dell'Avviso).

# BOX Punteggio Criterio 5 – Impresa Giovanile

(obbligatorio numerico: 0 oppure 10)

Deve essere riportato il punteggio calcolato dalla **PMI Proponente**. Sono attribuiti 10 punti alla **PMI Proponente** che alla **Data della Domanda** è un'**Impresa Giovanile** così come definita nell'Appendice 1 all'**Avviso**. In mancanza sono attribuiti 0 (zero) punti.

Attenzione!

II pu un'ir

Il punteggio è annullato nel caso in cui la composizione delle quote di capitale di un'impresa, desumibili dal Certificato Camerale, non abbiano le caratteristiche di "Impresa Giovanile", così come definita in Appendice 1 all'Avviso.

Lazio Innova non procede ad alcuna richiesta di integrazioni e soccorso istruttorio (articolo 4 dell'Avviso).

BOX Punteggio Criterio 6 – Impresa impegnata nella sostenibilità ambientale (obbligatorio numerico: 0 oppure 10)

![](_page_11_Picture_0.jpeg)

![](_page_11_Picture_1.jpeg)

![](_page_11_Picture_2.jpeg)

![](_page_11_Picture_3.jpeg)

Deve essere riportato il punteggio calcolato dalla **PMI Proponente**. Sono attribuiti 10 punti alla **PMI Proponente** che è in possesso alla **Data della Domanda** di almeno una "**Certificazione di sostenibilità ambientale**", tra quelle indicate in Appendice 1 all'Avviso. In mancanza sono attribuiti 0 (zero) punti.

Attenzione!

Il punteggio è annullato nel caso non sia allegata alla Domanda, come illustrato al successivo passo 5 "Allegati", copia della documentazione attestante il possesso alla Data della Domanda di almeno una Certificazione di Sostenibilità Ambientale.

Lazio Innova non procede ad alcuna richiesta di integrazioni e soccorso istruttorio (articoli 3 e 4 dell'Avviso).

# BOX Parametri Punteggi – Campo VE50 "Volume d'Affari"

(obbligatorio importo in euro)

Deve essere riportato l'importo risultante nel campo indicato nella dichiarazione IVA relativa al periodo di imposta 2023 (Modello IVA 2024).

# BOX Parametri Punteggi – Campo VE25 "Totale acquisti"

#### (obbligatorio importo in euro)

Deve essere riportato l'importo risultante nel campo indicato nella dichiarazione IVA relativa al periodo di imposta 2023 (Modello IVA 2024).

Si rammenta nuovamente che è necessario effettuare un salvataggio, per procedere alla compilazione di una altra Scheda, selezionando il pulsante "Salva e verifica" oppure "Salva" presenti in fondo alla Scheda.

![](_page_11_Figure_15.jpeg)

# Voci di costo

L'importo dei contributi richiesti relativi a ciascuna tipologia di **Intervento** devono essere inseriti utilizzando il **BOX** "**Costi della Produzione**" nella apposita maschera che si apre selezionando il tasto "+".

La maschera presenta un primo campo denominato "**Tipologia di Spesa**" con un menu a tendina che consente di scegliere gli Interventi di cui all'articolo 1 dell'Avviso e di seguito riportati, esclusivamente tra quelli coerenti con la dimensione di impresa selezionata nella **Scheda Anagrafica (Micro – Piccola – Media**).

- A Diagnosi Digitale (riservato solo alle e obbligatorio per le Piccole e Medie Imprese)
- B Digital Workplace
- C Digital Commerce & Engagement
- D.1 Cloud Computing Application Server
- D2 Cloud Computing Database Server
- D.3 Cloud Computing Web Server
- D.4 Cloud Computing Database Back Up
- E Cyber Security (riservato solo alle Piccole e Medie Imprese)

![](_page_12_Picture_0.jpeg)

![](_page_12_Picture_2.jpeg)

![](_page_12_Picture_3.jpeg)

Nel campo **Descrizione** deve essere inserito **"Voucher Digitalizzazione PMI**" e nel campo **Importo** deve essere indicato il valore della somma forfettaria - definita ai sensi degli artt. 53 (1) (c) e 94 del **RDC** in applicazione della metodologia adottata dall'Autorità di Gestione e approvata dalla Commissione UE con Decisione C(2023) 5956 final del 30/8/2023 per ogni **Intervento** vale a dire:

A. per la Diagnosi Digitale:

| Micro Impresa                   | Piccola Impresa | Media Impresa  |
|---------------------------------|-----------------|----------------|
| Non ammissibile a<br>contributo | 6.802, euro     | 17.856,00 euro |

B. per l'acquisto di nuove applicazioni integrate per la produttività individuale (Digital Workplace), nel limite massimo di una Digital Workplace per ogni addetto, come risultante dalla "Attestazione della denuncia contributiva" emessa dall'INPS relativa al mese di ottobre 2024:

| Indipendentemente dalla dimensione dell'Impresa |
|-------------------------------------------------|
| 1.892,00 euro cadauna                           |
|                                                 |

**C.** per l'adozione di nuovi sistemi di **Digital Commerce & Engagement**, in funzione della dimensione della **PMI Beneficiaria**, come di seguito indicato:

| Micro Impresa | Piccola Impresa | Media Impresa  |
|---------------|-----------------|----------------|
| 4.129,00 euro | 6.771,00 euro   | 13.228,00 euro |

D. per la migrazione dell'infrastruttura esecutiva di applicazioni aziendali e relativi dati in cloud pubblico (Cloud Computing), per ciascuna tipologia di Virtual Machine oggetto della migrazione (anche più di una per ciascuna PMI e Domanda, ma non più di una per ciascuna delle 4 tipologie):

| Virtual machine        | Indipendentemente dalla dimensione dell'Impresa |
|------------------------|-------------------------------------------------|
| D.1 Application Server | 14.736,00 euro                                  |
| D.2 Database Server    | 23.047,00 euro                                  |
| D.3 Web Server         | 11.730,00 euro                                  |
| D.4 Database Back Up   | 4.661,00 euro                                   |

![](_page_13_Picture_0.jpeg)

![](_page_13_Picture_1.jpeg)

![](_page_13_Picture_2.jpeg)

![](_page_13_Picture_3.jpeg)

E. per l'adozione di nuovi sistemi di Cyber Security:

| Micro Impresa                   | Piccola Impresa | Media Impresa  |
|---------------------------------|-----------------|----------------|
| Non ammissibile a<br>contributo | 12.214,00 euro  | 37.431,00 euro |

Nel caso degli Interventi A, C, D e E la piattaforma consente solo di inserire il contributo esatto corrispondente all'Intervento e, ove previsto, alla dimensione di impresa selezionata nella Scheda Anagrafica (Micro – Piccola – Media).

A tale importo la piattaforma GeCoWEB PLUS aggiungerà automaticamente l'importo dei costi del personale calcolati forfettariamente pari al 20% del valore della somma forfettaria riconosciuta ai sensi degli artt. 53 (1) (c) e 94 del **RDC**.

Si rammenta nuovamente che è necessario effettuare un salvataggio, per procedere alla compilazione di una altra Scheda, selezionando il pulsante "Salva e verifica" oppure "Salva" presenti in fondo alla Scheda.

![](_page_13_Picture_9.jpeg)

# Allegati

La Scheda Allegati si compone di 3 BOX, quello "Allegati" che contiene gli allegati da inserire in fase di Domanda, in conformità a quanto previsto all'articolo 3 dell'Avviso, di seguito riportati, il Box "Allegati alla domanda" dove poter vedere gli allegati inseriti e "Allegati di finalizzazione" dove poter visualizzare il file di Finalizzazione della domanda dopo averlo inserito secondo quanto previsto nella procedura di cui al Passo 6.

| Anagrafica | Aggregazione Progetto      | o Voci di Costo | Allegati | Riepilogo Domanda                        |                     |   |      |
|------------|----------------------------|-----------------|----------|------------------------------------------|---------------------|---|------|
|            | Allegati                   |                 | In       | serisci Allegati                         |                     | U | ~    |
|            | Allegati alla domanda      |                 |          | isualizza gli allegati inseriti          |                     | ∷ | ~    |
|            | Allegati di finalizzazione |                 | V        | isualizza gli allegati di finalizzazione |                     | > | ~    |
|            |                            |                 |          |                                          | Salva e<br>Verifica | S | alva |

Con il pulsante "V" del BOX "Allegati" si apre l'elenco documenti da allegare, tramite il pulsante \_\_\_\_

Inserisci

![](_page_14_Picture_0.jpeg)

![](_page_14_Picture_1.jpeg)

![](_page_14_Picture_3.jpeg)

![](_page_14_Picture_4.jpeg)

| Allegati                                   | Inserisci Allegati                      |              |          |            |          |                           |          |           | U | ^ |
|--------------------------------------------|-----------------------------------------|--------------|----------|------------|----------|---------------------------|----------|-----------|---|---|
| Filtra gli allegati                        |                                         |              |          |            |          |                           |          |           |   |   |
| Titolo                                     | Descrizione                             | Obbligatorio | Multiplo | Estensione | Soggetto | Ambito                    | Caricato | Azioni    |   |   |
| Dichiarazione IVA relativa al periodo d    | La dichiarazione IVA relativa al period | SI           | NO       | PDF - P7M  | -        | Documentazione<br>tecnica | NO       | Inserisci |   |   |
| Documentazione attestante il possess       | Qualora nell'apposito BOX Punteggio     | NO           | NO       | PDF - P7M  | -        | Documentazione<br>tecnica | NO       | Inserisci |   |   |
| Documentazione attestante il possess       | Qualora nell'apposito BOX Punteggio     | NO           | NO       | PDF - P7M  | -        | Documentazione<br>tecnica | NO       | Inserisci |   |   |
| Dichiarazione relativa ai conflitti di int | Qualora ricorrono i rapporti di parente | NO           | NO       | PDF - P7M  | -        | Documentazione<br>tecnica | NO       | Modello   | ż |   |
| Altra Documentazione                       | Documentazione aggiuntiva               | NO           | SI       | -          | -        | -                         | NO       | Inserisci |   |   |

#### Inserisci Allegati

![](_page_14_Figure_7.jpeg)

#### Dettagli Allegato

Titolo Allegato: Dichiarazione IVA relativa al periodo di imposta 2023 presentata all'Agenzia delle Entrate Mod 2024 Descrizione Allegato: La dichiarazione IVA relativa al periodo di imposta 2023 presentata all'Agenzia delle Entrate (Modello IVA 2024). La mancanza di questo documento, non integrabile, rende inammissibile la Domanda (articoll 3 e 4 dell'Avviso). GeCoWEB Plus impedisce di procedere con l'invio della Domanda se non è caricato un documento in corrispondenza a tale voce; tuttavia, non può controllare il documento controllato corrisponda o meno a quello richiesto. Firma Digitale: Si

|               | Trascina il file qui oppure |              |  |  |  |  |
|---------------|-----------------------------|--------------|--|--|--|--|
|               | Sfoglia file                | R            |  |  |  |  |
|               |                             | $\mathbf{V}$ |  |  |  |  |
| Denominazione |                             | Nota         |  |  |  |  |
|               | Nessun allegato inserito.   |              |  |  |  |  |
|               |                             |              |  |  |  |  |
|               |                             | Annulla      |  |  |  |  |

Sarà quindi possibile inserire gli **"Allegati**" trascinando il file nell'apposita casella o scegliendo il file da inserire tramite il pulsante Sfoglia File.

#### Documentazione sempre obbligatoria

(il mancato caricamento impedisce di procedere con l'invio della Domanda)

- a. per il criterio di selezione 1, copia della dichiarazione IVA relativa al periodo di imposta 2023 (modello IVA 2024) presentata all'Agenzia delle Entrate o, nel caso delle imprese in regime forfettario, copia della dichiarazione dei redditi di impresa relativa all'anno 2023;
- b. per i criteri di selezione 1 e 2, l'"Attestazione della denuncia contributiva" emessa dall'INPS relativa al mese di ottobre 2024. Tale attestazione ha tale esatta denominazione, contiene l'indicazione dell'ufficio emittente e del funzionario responsabile, e non è da confondere con la comunicazione UNIEMENS, la "dichiarazione retributiva e contributiva" o la denuncia Emens-DM10;
- c. per il criterio di selezione 4, copia della documentazione attestante il possesso alla **Data della Domanda** della **Certificazione di Parità di Genere**;
- d. per il criterio di selezione 6, copia della documentazione attestante il possesso alla **Data della Domanda** di almeno una **Certificazione di Sostenibilità Ambientale**.

![](_page_15_Picture_0.jpeg)

![](_page_15_Picture_2.jpeg)

![](_page_15_Picture_3.jpeg)

#### Documentazione obbligatoria in specifici casi

- nel caso di **Micro Impresa**, la Relazione Tecnica di Autovalutazione redatta in conformità al modello 2 in Allegato all'**Avviso** e seguendo le istruzioni ivi contenute;
- nel caso di imprese che vendono prodotti editoriali nuovi e che abbiano integrato, ai fini del calcolo del punteggio relativo al criterio di selezione 1, i dati risultanti dalla dichiarazione IVA di cui alla lettera a) con i valori delle vendite e dei relativi acquisti la cui IVA è assolta a monte dagli editori, l'attestazione resa da un professionista iscritto ad un Ordine dei Dottori Commercialisti ed Esperti Contabili circa la correttezza degli importi oggetto di integrazione;
- nel caso di Proponenti iscritti al Registro delle Imprese di uno Stato membro della UE diverso dall'Italia:
  (i) l'incarico conferito ad un revisore legale o ad un avvocato abilitato alla professione in Italia, per rappresentare il Proponente, (ii) la relazione di tale rappresentante in merito alla equipollenza dei requisiti posseduti dal Proponente rispetto a quelli previsti dall'Avviso sulla base della legislazione italiana e (iii) la relativa documentazione equipollente;
- la dichiarazione sui potenziali conflitti di interesse resa in conformità con il modello in Allegato all'Avviso, nei casi previsti.

#### Attenzione!

![](_page_15_Picture_10.jpeg)

Le analisi, verifiche e valutazioni previste dall'Avviso si basano su quanto fornito, ivi incluse le indicazioni relative alle modalità di riscontro.

Attenzione!

![](_page_15_Picture_13.jpeg)

La piattaforma **GeCoWEB Plus** consente di caricare solo file non modificabili (PDF, P7M), salvo dove diversamente specificato, che non possono avere:

- entrambi i caratteri "\_" e "-" nella denominazione;
- una denominazione superiore ai 100 caratteri;
- dimensioni superiori a 8MB.

Se si deve caricare un documento di dimensioni superiori è necessario, pertanto, frazionarlo in più file.

Si rammenta nuovamente che è necessario effettuare un salvataggio, per procedere alla compilazione di una altra Scheda, selezionando il pulsante "Salva e verifica" oppure "Salva" presenti in fondo alla Scheda.

# Scheda Riepilogo Compilazione

La Scheda "Riepilogo Compilazione" non richiede alcuna compilazione, ma consente di verificare il contributo richiesto. È possibile scaricare il dettaglio dei contributi richiesti selezionando il pulsante "Esporta in Excel"

![](_page_15_Figure_22.jpeg)

Invio della Domanda

Salva

![](_page_16_Picture_0.jpeg)

![](_page_16_Picture_1.jpeg)

![](_page_16_Picture_2.jpeg)

![](_page_16_Picture_3.jpeg)

Procedura di invio Domanda

Nella Scheda "Riepilogo Compilazione" è presente il pulsante "Procedura di invio Domanda" con il quale si attiva la procedura di invio della Domanda vera e propria, in mancanza della quale non si avvia il procedimento amministrativo disciplinato dall'Avviso.

Attivato il pulsante "Procedura di invio Domanda" il sistema apre una

maschera dove poter scaricare il documento elettronico (file) contenente la Domanda (che comprende le

attestanti dichiarazioni il possesso dei requisiti ed è compilato da GeCoWEB Plus in conformità al modello D in all'Avviso), il Allegato Formulario compilato е l'elenco dei documenti ivi allegati (pulsante "Download Modello", figura a fianco, punto 1).

![](_page_16_Figure_8.jpeg)

Attenzione!

Dopo avere scaricato il file contenente la Domanda non è più possibile effettuare modifiche al Formulario o ai documenti caricati, se queste vengono effettuate la piattaforma impedisce di salvare il file contenente la Domanda e deve essere ripetuta la procedura di download.

Prima di procedere al downolad si consiglia vivamente di utilizzare il pulsante "Verifica Tutto" per controllare eventuali errori segnalati dalla piattaforma.

Il pulsante "Visualizza File" della maschera consente di verificare che il file da firmare digitalmente sia completo.

Il file scaricato deve quindi essere sottoscritto con Firma Digitale da parte del Legale Rappresentante del Proponente, e quindi essere caricato (pulsante "Upload") e salvato tramite il tasto "Salva Allegato" (figura precedente, punti 2 e 3).

Attenzione!

# L'operazione di salvataggio del file firmato digitalmente attraverso il tasto "Salva Allegato" è necessaria a completare la procedura di caricamento della Domanda sul sistema GeCoWEB Plus.

Una volta caricato il file sottoscritto digitalmente deve essere formalizzata la presentazione della **Domanda**, tramite il pulsante "**Invia Domanda**" presente nella maschera.

Solo una volta terminata correttamente la procedura, con l'invio formale mediante il pulsante **"Invia domanda"**, la piattaforma **GeCoWEB Plus** invia automaticamente, all'indirizzo **PEC** del **Proponente** indicato nel **Formulario** e a Lazio Innova, una comunicazione contenente la conferma dell'invio della **Domanda**, il suo codice identificativo e la data e orario della sua presentazione.

![](_page_16_Picture_18.jpeg)

Fino all'invio formale della Domanda e alla conferma della correttezza di tale operazione mediante una PEC, non ha avvio il procedimento amministrativo disciplinato dall'Avviso e quindi il Progetto rappresentato nel Formulario non risulta presentato.

È il momento dell'invio formale della Domanda (pulsante "Invia Domanda") che fa fede al fine del rispetto dei termini previsti dall'articolo 5 dell'Avviso.

![](_page_17_Picture_0.jpeg)

![](_page_17_Picture_1.jpeg)

Cofinanziato dall'Unione europea

![](_page_17_Picture_3.jpeg)

![](_page_17_Picture_4.jpeg)

![](_page_18_Picture_0.jpeg)

![](_page_18_Picture_1.jpeg)

![](_page_18_Picture_2.jpeg)

![](_page_18_Picture_3.jpeg)

# **RICHIESTE DI EROGAZIONE**

La presente sezione illustra come presentare le richieste di erogazione che devono essere presentate esclusivamente a saldo e on-line, mediante la piattaforma **GeCoWEB Plus**, accessibile con le medesime modalità previste per la presentazione della **Domanda**.

![](_page_18_Picture_6.jpeg)

![](_page_18_Picture_7.jpeg)

Le richieste di erogazione devono essere presentate entro 6 mesi dalla Data di Concessione. Tale termine è precisato nell'Atto di impegno

Nel seguito si illustrano, passo dopo passo, le operazioni da effettuarsi sulla piattaforma **GeCoWEB Plus** che, come per la presentazione della **Domanda**, prevede prima il caricamento della documentazione stabilita dall'**Avviso** e la compilazione, e, solo dopo, consente di scaricare la "**Richiesta di Erogazione**" che sarà compilata automaticamente dalla piattaforma in conformità al modello **R** riportato in all'Allegato all'**Avviso** in un unico file riportante anche le informazioni e la documentazione caricata sulla piattaforma. Questo file deve essere sottoscritto con **Firma Digitale** da parte del **Legale Rappresentante** del **Beneficiario**, caricato e salvato su **GeCoWEB Plus** e infine inviato tramite la piattaforma.

Il passo 2 (**Allegati – Documenti di Rendicontazione**) illustra la documentazione concordata con la Commissione UE e prevista all'articolo 7 dell'**Avviso**, che il **Beneficiario** deve caricare su **GeCoWEB Plus** per dimostrare di aver completato le attività previste dal **Progetto** finanziato.

![](_page_18_Picture_11.jpeg)

#### Accesso

Il Legale Rappresentante o il Compilatore associato alla identità digitale dell'impresa Beneficiaria deve:

- aprire nel proprio browser il link https://gecoplus.lazioinnova.it/;
- effettuare l'accesso mediante la propria identità digitale personale (SPID, CIE o TS-CNS);
- si viene reindirizzati nella pagina "Gestione Domande", dove sono elencate tutte le domande inserite;
- scorrere fino alla pratica di cui si vuole presentare la rendicontazione e selezionarla;
- si viene reindirizzati nella pagina della pratica selezionata.

![](_page_18_Picture_19.jpeg)

#### Allegati – Documenti di Rendicontazione

Nella pagina della pratica selezionata:

- selezionare la Scheda "Allegati";
- caricare, utilizzando il pulsante "Upload nuovo allegato", la documentazione da allegare alla richiesta di erogazione, vale a dire:
  - per le Piccole Imprese e per le Medie Imprese: la Diagnosi Digitale completa della sezione ex post redatta dal medesimo Innovation Manager indipendente che ha redatto le Diagnosi Digitale ex ante e conforme al modello 1 in Allegato all'Avviso;

![](_page_19_Picture_0.jpeg)

![](_page_19_Picture_2.jpeg)

![](_page_19_Picture_3.jpeg)

- per le Micro Imprese: la Relazione sulla Digitalizzazione redatta in conformità al modello 2 in allegato all'Avviso e completa della sezione ex post sottoscritta dal fornitore per attestare la conformità delle caratteristiche specifiche dei prodotti, soluzioni e servizi dallo stesso forniti, configurati e istallati, alle caratteristiche specifiche previste nell'Appendice 4. In caso di più fornitori la Relazione sulla Digitalizzazione deve essere sottoscritta da colui che ha fornito i servizi di progettazione e configurazione, nonché di verifica del corretto funzionamento dei beni e servizi acquisiti che deve essere unico per tutti gli Interventi previsti dal Progetto.
- ove ricorra il caso, la Dichiarazione sul Conflitto di Interessi da rendere in conformità al modello 3 in allegato all'Avviso

La richiesta di erogazione, che include la dichiarazione sostitutiva resa ai sensi degli artt. 46 e 47 del DPR n. 445 del 28/12/2000 sull'assenza di doppio finanziamento, deve essere sottoscritta digitalmente dal **Legale Rappresentante** del **Beneficiario** e caricata su **GeCoWEB Plus** per l'invio automatico della **PEC** di conferma. La data di tale **PEC** è quella valida per il rispetto dei termini per la presentazione delle richieste di erogazione.

I modelli ,1, 2 e 3 sono messi a disposizione nel BOX dal quale possono essere scaricati tramite il pulsante "download" e quindi caricati tramite il pulsante "upload", dopo essere stati compilati e sottoscritti con Firma Digitale dal Legale Rappresentante della PMI Beneficiaria.

![](_page_19_Picture_8.jpeg)

# Contributo spettante

Nella pagina della pratica selezionata:

 selezionare la Scheda "Voci di Costo" e selezionare il BOX Investimenti, l'unico attivo per questo Avviso (figura che segue – punto 1 e 2);

![](_page_19_Picture_12.jpeg)

- appariranno tante righe quante sono le **Spese Ammesse**, selezionare il pulsante "+" accanto alla riga della **Spesa** di cui si richiede l'erogazione del contributo richiesto. Si aprirà una maschera da compilare;
- compilare i campi presenti nella maschera (figura successiva), vale a dire:
  - ✓ inserire "00" nel campo "Numero fattura"
  - ✓ inserire "somma forfettaria", nel campo "Intestatario" e nel campo "Descrizione";
  - ✓ 11 cifre nel campo "P. IVA/C.F."
  - ✓ la data di avvio dell'Intervento nel campo "Data fattura" e nel campo "Data pagamento";
  - I'importo del contributo concesso totale relativo all'Intervento selezionato (importo complessivo dato dalla somma forfettaria e dai costi del personale calcolati forfettariamente) nel campo "Importo Lordo";

![](_page_20_Picture_0.jpeg)

![](_page_20_Picture_1.jpeg)

![](_page_20_Picture_2.jpeg)

![](_page_20_Picture_3.jpeg)

✓ 0% nel campo "IVA", in modo che il campo "importo rendicontato" riporterà l'importo del contributo concesso.

| Voce di spesa     |                            |                |                       | ×     |
|-------------------|----------------------------|----------------|-----------------------|-------|
| Numero fattura    | Numero fattura P. IVA / CF |                | Intestatario          |       |
| Numero Fattura    | P. IVA / CF                |                | Intestatario          |       |
| Data Fattura      |                            | Data Pagame    | nto                   |       |
| Data Fattura      |                            | Data Pagamento |                       |       |
| Descrizione spesa |                            | Nota           |                       |       |
| Descrizione Spesa |                            | Nota           |                       | 1     |
| Importo Lordo     | IVA                        |                | importo rendicontato  |       |
| Importo Lordo     | 0                          |                | Importo Netto         |       |
| Lista Allegati    |                            |                | Upload nuovo allegato |       |
|                   |                            |                | Annulla S             | Salva |

- effettuare il salvataggio dei dati inseriti nella maschera attivando il comando "Salva" presente in fondo, i dati inseriti e salvati saranno mostrati nella riga pertinente del BOX;
- ripetere l'operazione per ciascuna Spesa ammessa, se più di una;
- terminato l'inserimento dei dati per tutte le righe, attivare il comando "Salva Soggetto" per consolidare il salvataggio dei dati inseriti.

Voci di Costo

| Investi | imenti                                                 |                                                        |                      |           | Totale Spesa: 15.200,0 | 00€ —                   |       |
|---------|--------------------------------------------------------|--------------------------------------------------------|----------------------|-----------|------------------------|-------------------------|-------|
| LA      | AZIO INNOVA - SOCIETA' PER AZIONI<br>Spesa             | Normativa                                              | Descrizione          | importo € | Subtotale: 15.200,00 € | (+)<br>Elimina          |       |
|         | ( Voucher Internazionalizzazione PMI ) Fiere Nazionali | RDC Art. 53 comma 1 lettera c) e e Art. 55<br>comma 1) | Fiera di Francoforte | 15.200,00 | Φ                      | ۲                       |       |
|         |                                                        |                                                        |                      |           | Totale d               | i tutte le voci: 15.200 | 0,00€ |
|         |                                                        |                                                        |                      |           | Verifica C             | osti Salva              |       |

#### Attenzione!

Se non vengono eseguiti i salvataggi, i dati non saranno salvati sulla piattaforma GeCoWEB Plus e chiudendo la finestra di lavorazione non saranno più recuperabili.

Si ricorda \quindi di eseguire il salvataggio ad ogni inserimento.

![](_page_20_Picture_14.jpeg)

#### Procedura di invio della richiesta di erogazione

• Selezionare il pulsante "Procedura di richiesta erogazione" (figura seguente) presente in fondo alla Scheda "Voci di Costo", si aprirà una maschera omonima che permetterà di inviare la richiesta di erogazione. Si consiglia di

![](_page_21_Picture_0.jpeg)

![](_page_21_Picture_1.jpeg)

![](_page_21_Picture_2.jpeg)

![](_page_21_Picture_3.jpeg)

attivare prima il comando "**Verifica Costi**" per verificare di avere inserito correttamente il contributoidi cui si richiede l'erogazione per saldo;

Verifica Costi

Procedura di richiesta erogazione

 selezionare il pulsante "Download Modello" presente nella maschera (figura che segue, punto 1), che scarica nel computer dell'utente il file contenente la richiesta di erogazione compilata dalla piattaforma GeCoWEB Plus secondo il modello R di cui all'allegato all'Avviso, le informazioni inserite e l'elenco dei file salvati nella piattaforma nella fase di richiesta di erogazione.

![](_page_21_Figure_8.jpeg)

Attivando il comando "Download Modello" la piattaforma GeCoWEB Plus impedisce di caricare nuovi file e di inserire nuove informazioni o modificare quelle già salvate e deve essere ripetuta la procedura di download del modello.

Tutta la documentazione di rendicontazione deve pertanto essere stata precedentemente caricata e salvata e le informazioni inserite devono essere complete e corrette, si consiglia vivamente di effettuare un controllo tramite il comando "Verifica tutto" prima di procedere con il comando "Download Modello".

- sottoscrivere con Firma Digitale del Legale Rappresentante del Beneficiario il file scaricato;
- selezionare il comando "Upload" (figura precedente, punto 2) e selezionare il file firmato digitalmente;
- selezionare il comando "Salva l'allegato" (figura precedente, punto 3);
- Selezionare infine il comando "Invia richiesta" (figura precedente, punto 4). La piattaforma GeCoWEB Plus invierà una PEC all'indirizzo del Beneficiario a conferma del corretto invio della richiesta di erogazione.

Attenzione !

Attenzione !

Le richieste di erogazione devono essere inviate entro i termini previsti nell'Avviso e puntualizzati nell'Atto di Impegno.

Si consiglia di verificare che la PEC di conferma dell'invio della richiesta di erogazione sia pervenuta.